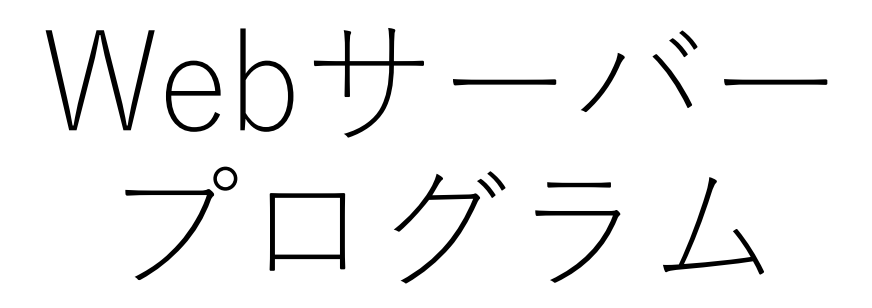

2021.2.15

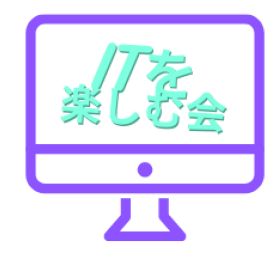

# Arduinoプログラミングの基礎

setupとloopという名前の関数(一連の処理を まとめたもの)がありますね。この2つが最低 限必要な関数になっていて、マイコンが起動 するとsetup(){から}までに書いてある命令 を1回実行します。その後loop(){から}に書 いてある命令を繰り返し実行し続けます。

//で始まる行はプログラムの命令ではな く、コメントと言って注意書きのような ものです。ですので、今は中身は何もあ りません。ここに自分が動作させたい内 容を記述していくことになります。

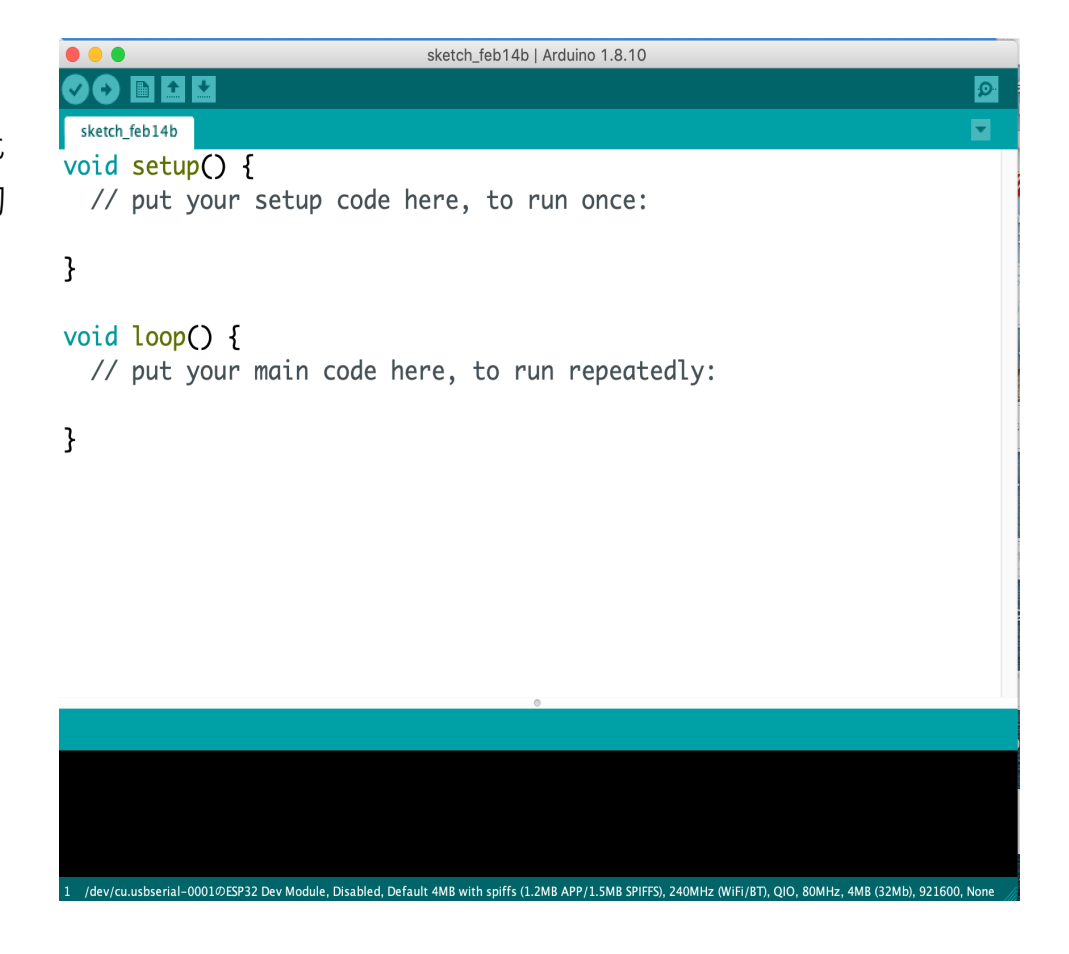

このプログラム(スケッチ)は、 シリアルモニターにIPアドレスを表示し(接続後)、 そのIPアドレスでWebブラウザをを開きます ブラウザ上の"here"という文字列をクリックすると pin23につながれたLEDをオンまたはオフにします。

開発ボードのIPアドレスで呼び出して次の例では: http:// 192.168.100.xxx / H でLEDをオンにします http:// 192.168.100.xxx / L でLEDをオフにします

\* LEDは、GPIO pin 23に接続する。

無線ルーターのSSIDやパスワードを指定して、 ネットワークを特定する。

#include <WiFi.h>

const char\* ssid = "SPWH\_H33\_ED1E59"; const char\* password = "j98mi6i6eq0ygq9";

WiFiServer server(80);

### プログラムの設定部分

```
void setup()
```

{

```
Serial.begin(115200);
pinMode(23, OUTPUT);
```

delay(10);

## //各種設定の部分

// 通信スピードは、115200BPS.// LEDは、GPIO pin 23に接続する。

//10ms待ちます。

### シリアルモニターに通信状況を表示する部分

```
// WiFi ネットワークに接続する。
Serial.println();
Serial.println();
Serial.print("Connecting to ");
Serial.println(ssid);
```

```
WiFi.begin(ssid, password);
```

```
// Serial.println()は、シリアルモニタに表示する命令。
```

```
// 空白行の表示
```

- // Connecting to.の文字列表示
- // SSIDの内容を文字列表示

```
// WiFi接続開始。
```

```
while (WiFi.status() != WL_CONNECTED) {  // 現在の接続状態を返却します。
  // アクセスポイントに接続しているときは、
```

```
delay(500);
Serial.print(".");
```

}

```
// WL_CONNECTEDが返ってきます。
// 500ms待ちます。
// wi-fiが接続するまで・・・の表示が続く
```

### シリアルモニターに通信状況を表示する部分

```
Serial.println("");
Serial.println("WiFi connected.");
Serial.println("IP address: ");
Serial.println(WiFi.localIP());
```

```
server.begin();
```

- // WiFi connected.の文字列表示
- // IP address:の文字列表示
- // 現在割り当てられているIPアドレスを表示します。
- // WiFiサーバー機能開始。

```
}
```

```
int value = 0;
```

// valueという変数を初期化。

### Wi-Fi通信開始直後のシリアルモニタ画面

|           | /dev/cu.usbserial-0001                                          |  |
|-----------|-----------------------------------------------------------------|--|
|           | 送信                                                              |  |
| ets Jun   | 8 2016 00:22:57                                                 |  |
| rst:0x1   | (POWERON_RESET), boot:0x13 (SPI_FAST_FLASH_BOOT)                |  |
| configs L | p: 0, SPIWP: 0xee                                               |  |
| CLK_arV:  | 0x00,q_arv:0x00,a_arv:0x00,cs0_arv:0x00,na_arv:0x00,wp_arv:0x00 |  |
| mode:DIO  | , CLOCK div:1                                                   |  |
| Load:0x3  | 1110018, Len:4                                                  |  |
| Load:0x3  | fff001c, Len: 1044                                              |  |
| Load:0x4  | 0078000, Len: 8896                                              |  |
| Load:0x4  | 0080400,Len:5816                                                |  |
| entry Øx  | .400806ac                                                       |  |
|           |                                                                 |  |
| Connecti  | ng to SPWH_H33_ED1E59                                           |  |
|           |                                                                 |  |
| WiFi con  | nected.                                                         |  |
| IP addre  | SS:                                                             |  |
| 192.168.  | 100.139                                                         |  |
|           |                                                                 |  |

#### プログラムは、この手順を繰り返します。

void loop(){

WiFiClient client = server.available(); // ユーザーのスマホからの接続を取得し、 // WiFiClient型の変数clientに接続かどうか代入します。 // ユーザーから接続がない場合は、if (client)が、falseになります。 // 以降は、clientを用いて、WiFiユーザー要求とのやり取りを行います。

if (client) {
 Serial.println("New Client.");
 String currentLine = "";
 while (client.connected()) {
 if (client.available()) {
 char c = client.read();
 Serial.write(c);
 if (c == '¥n') {
 }
}

// ユーザーの要求が見つかれば
 // シリアルポートにNew Client.のテキストを出力します。
 // ユーザーからの受信データを保持する文字列を作成します
 // ユーザーとの接続状態を返します。
 // 読み込み可能なバイト数を取得します。
 // 1文字読みます。
 // 1文字読みます。
 // 読み込んだテキストをシリアルモニタに出力します。
 // 改行コードを読んだらシリアルモニタ画面で改行
 // 現在の行が空白の場合、2つの改行文字が連続して表示されます。
 // これでクライアントのHTTPリクエストが一旦終了し、応答を送信します。

### LEDのON-Offを命令したときにシリアルモニタ表示される。

| /dev/cu.usbs                                                               | erial-0001                                     |  |  |  |  |
|----------------------------------------------------------------------------|------------------------------------------------|--|--|--|--|
|                                                                            | 送信                                             |  |  |  |  |
| User-Agent: Mozilla/5 0 (Linux: Androi                                     | $4 10 \cdot POT_{1}(X21) AppleWebKi+/537 36 ($ |  |  |  |  |
| Accort: toxt/html application/yhtml.yml application/yml:a-0.9 image/wohn i |                                                |  |  |  |  |
| Reference $h \pm h = 1/192$ 168 100 139/1                                  |                                                |  |  |  |  |
| Accent_Encoding: azin_deflate                                              |                                                |  |  |  |  |
| Accept Licouring: g21p, deridee                                            | $a = 0.8 \text{ en} \cdot a = 0.7$             |  |  |  |  |
| Accept-Language. $Ja-JP$ , $Ja, q=0.9$ , $en-03, q=0.8$ , $en, q=0.7$      |                                                |  |  |  |  |
| Client Disconnected                                                        |                                                |  |  |  |  |
| New Client                                                                 |                                                |  |  |  |  |
| GET /favicon ico HTTP/1 1                                                  |                                                |  |  |  |  |
| Host: 192.168.100.139                                                      |                                                |  |  |  |  |
| Connection: keep-alive                                                     |                                                |  |  |  |  |
| Save-Data: on                                                              |                                                |  |  |  |  |
| User-Agent: Mozilla/5 0 (Linux: Android 10: POT-LX21) AppleWebKit/537 36 ( |                                                |  |  |  |  |
| Accept: image/webp image/appa image/syg+xml image/* */*:g=0.8              |                                                |  |  |  |  |
| Referer: $h+tn://192$ 168 100 139/H                                        |                                                |  |  |  |  |
| Accept-Encoding: azin_deflate                                              |                                                |  |  |  |  |
| Accept Encouring: $g_{2}(p)$ , $u_{1}(u_{2}(p))$                           |                                                |  |  |  |  |
|                                                                            |                                                |  |  |  |  |
| Client Disconnected                                                        |                                                |  |  |  |  |
|                                                                            |                                                |  |  |  |  |
| ✔ 自動スクロール 💿 タイムスタンプを表示                                                     | CRおよびLF ᅌ 115200 bps ᅌ 出力をクリア                  |  |  |  |  |

#### // クライアント (スマホやPC)の画面に下記テキストを表示。

client.print("Click <a href=¥"/H¥">here</a> to turn the LED on pin 5 on.<br>"); client.print("Click <a href=¥"/L¥">here</a> to turn the LED on pin 5 off.<br>");

// HTTP応答は、別の空白行で終了します。
client.println();
// whileループから抜け出します。
break;

### LEDのON-Offを命令したときにシリアルモニタ表示される。

|                                                                            | /dev/cu.usbserial-0001                     |  |  |  |
|----------------------------------------------------------------------------|--------------------------------------------|--|--|--|
|                                                                            | 送信                                         |  |  |  |
| User-Agent: Mozilla/5.0 (Linux:                                            | Android 10: POT-LX2J) AppleWebKit/537.36 ( |  |  |  |
| Accept: text/html.application/xh                                           | tml+xml.application/xml:a=0.9.image/webp.i |  |  |  |
| Referer: http://192.168.100.139/L                                          |                                            |  |  |  |
| Accept-Encoding: gzip, deflate                                             |                                            |  |  |  |
| Accept-Language: ja-JP, ja;q=0.9,                                          | en-US;q=0.8,en;q=0.7                       |  |  |  |
|                                                                            |                                            |  |  |  |
| Client Disconnected.                                                       |                                            |  |  |  |
| New Client.                                                                |                                            |  |  |  |
| GET /favicon.ico HTTP/1.1                                                  |                                            |  |  |  |
| Host: 192.168.100.139                                                      |                                            |  |  |  |
| Connection: keep-alive                                                     |                                            |  |  |  |
| Save-Data: on                                                              |                                            |  |  |  |
| User-Agent: Mozilla/5.0 (Linux; Android 10; POT-LX2J) AppleWebKit/537.36 ( |                                            |  |  |  |
| Accept: image/webp,image/apng,image/svg+xml,image/*,*/*;q=0.8              |                                            |  |  |  |
| Referer: http://192.168.100.139/H                                          |                                            |  |  |  |
| Accept-Encoding: gzip, deflate                                             |                                            |  |  |  |
| Accept-Language: ja-JP,ja;q=0.9,en-US;q=0.8,en;q=0.7                       |                                            |  |  |  |
|                                                                            |                                            |  |  |  |
| Client Disconnected.                                                       |                                            |  |  |  |
| ✓ 自動スクロール ○ タイムスタンプを表示                                                     | CRおよびLF ᅌ 115200 bps ᅌ 出力をクリア              |  |  |  |

```
} else { // if you got a newline, then clear currentLine:
      currentLine = "":
    } else if (c != '¥r') {
                                   //もし改行コードなら
     currentLine += c;
                                    // 現在の行にそれを加えます。
    // ユーザーからの要求が "GET /H" or "GET /L":かどうか調べる。
    if (currentLine.endsWith("GET /H")) {
     digitalWrite(23, HIGH); // もしGET /H なら LED 点灯。
    if (currentLine.endsWith("GET /L")) {
     digitalWrite(23, LOW); // もし GET /L なら LED 消灯。
 // 接続終了:
 client.stop();
 Serial.println("Client Disconnected."); // 接続終了の表示。
```

### LEDのON-Offを命令したときにシリアルモニタ表示される。

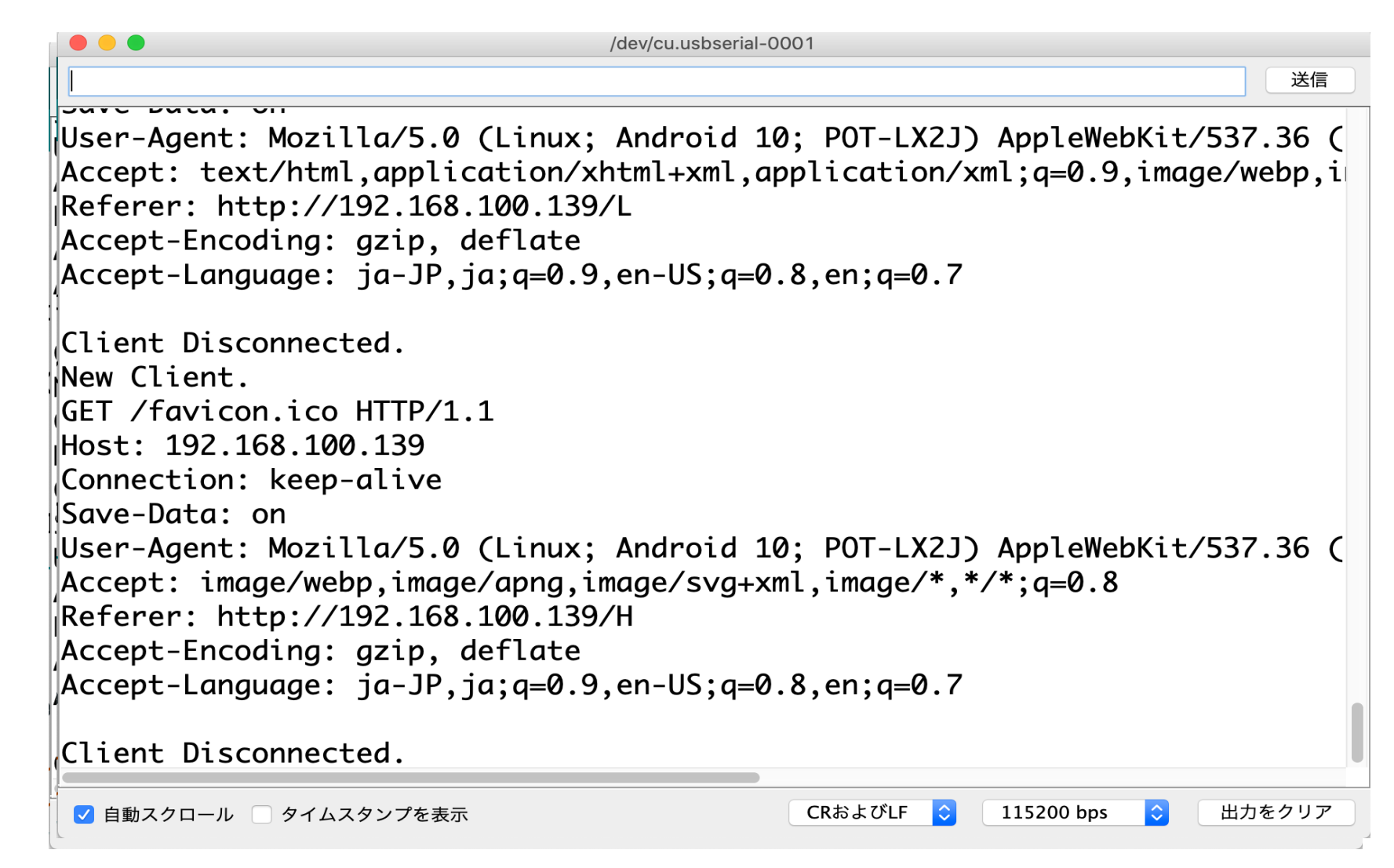